## Exibir o status do telefone usando teclas de função nos telefones IP SPA300 e SPA500 Series

## Objetivos

As mensagens de status nos telefones IP das séries SPA300 e SPA500 informam diferentes erros, arquivos, etc. que foram experimentados pelo telefone. Estatísticas de rede Permitem que você veja o tempo, o tempo decorrido (quanto tempo o dispositivo está ativado), as taxas de RCU e XMT. A tela de versão do software permite que um usuário verifique se o dispositivo está atualizado corretamente. Ele também permite que o usuário verifique o dispositivo (SPA303, SPA509, etc.). O Histórico de Estatísticas de Chamadas mostra a um usuário quais chamadas foram atendidas, perdidas e quais foram para o correio de voz, etc. Tudo isso é importante para os usuários, de modo que o usuário possa melhorar os negócios controlando o uso do dispositivo.

Este documento descreve como visualizar as informações do telefone nos telefones IP das séries SPA300 e SPA 500 usando a interface de tecla virtual.

## Dispositivos aplicáveis

Telefones IP série SPA300 Telefones IP série SPA500

## Exibir histórico de reinicialização

Etapa 1. Pressione a tecla virtual Configurar.

Etapa 2. Empurre a tecla virtual correspondente a Configurações (3).

| Setup      |                        |        |
|------------|------------------------|--------|
| <b>1</b> 3 | Settings               |        |
| 4<br>5     | CME Services<br>Reboot |        |
| UC540      |                        |        |
| Sele       | ect                    | Cancel |

Etapa 3. Pressione a tecla virtual 5 (cinco) para navegar até Status.

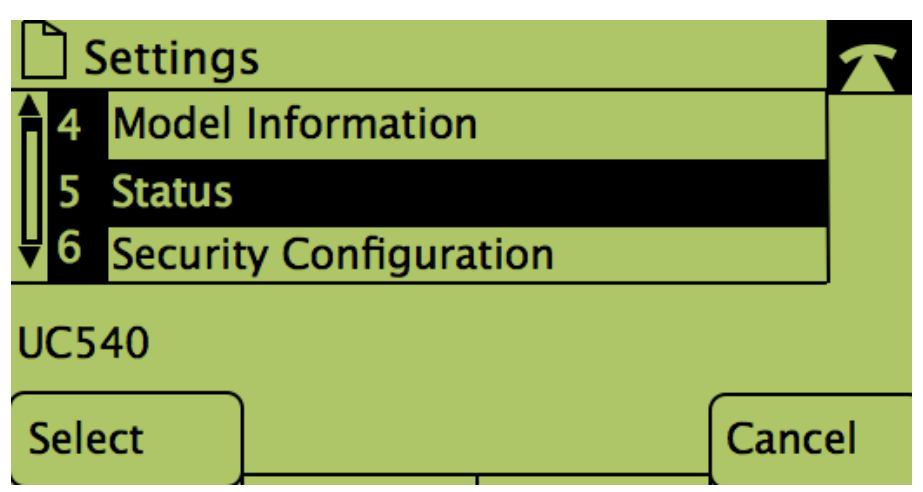

Etapa 4. Pressione a tecla virtual para navegar até as páginas de status desejadas.

(**Observação**: imagens com tecla de número de função mostram o resultado de pressionar a tecla)

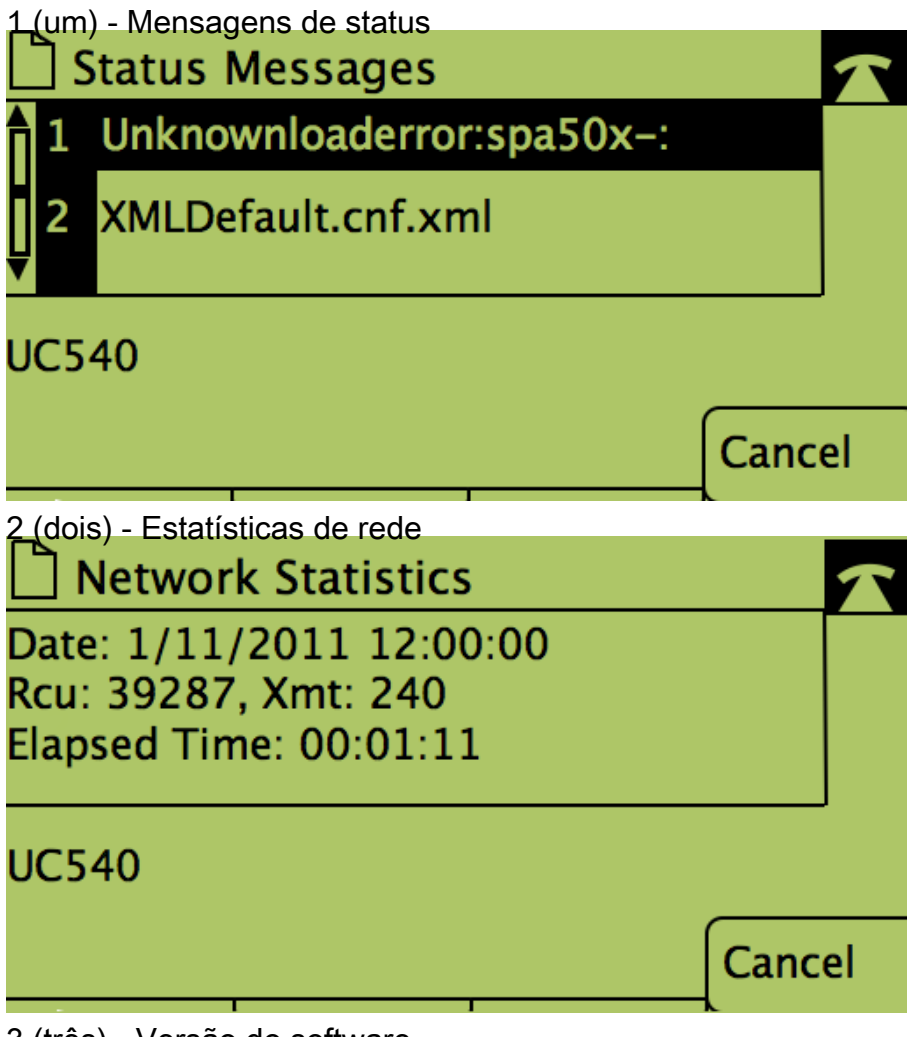

3 (três) - Versão do software

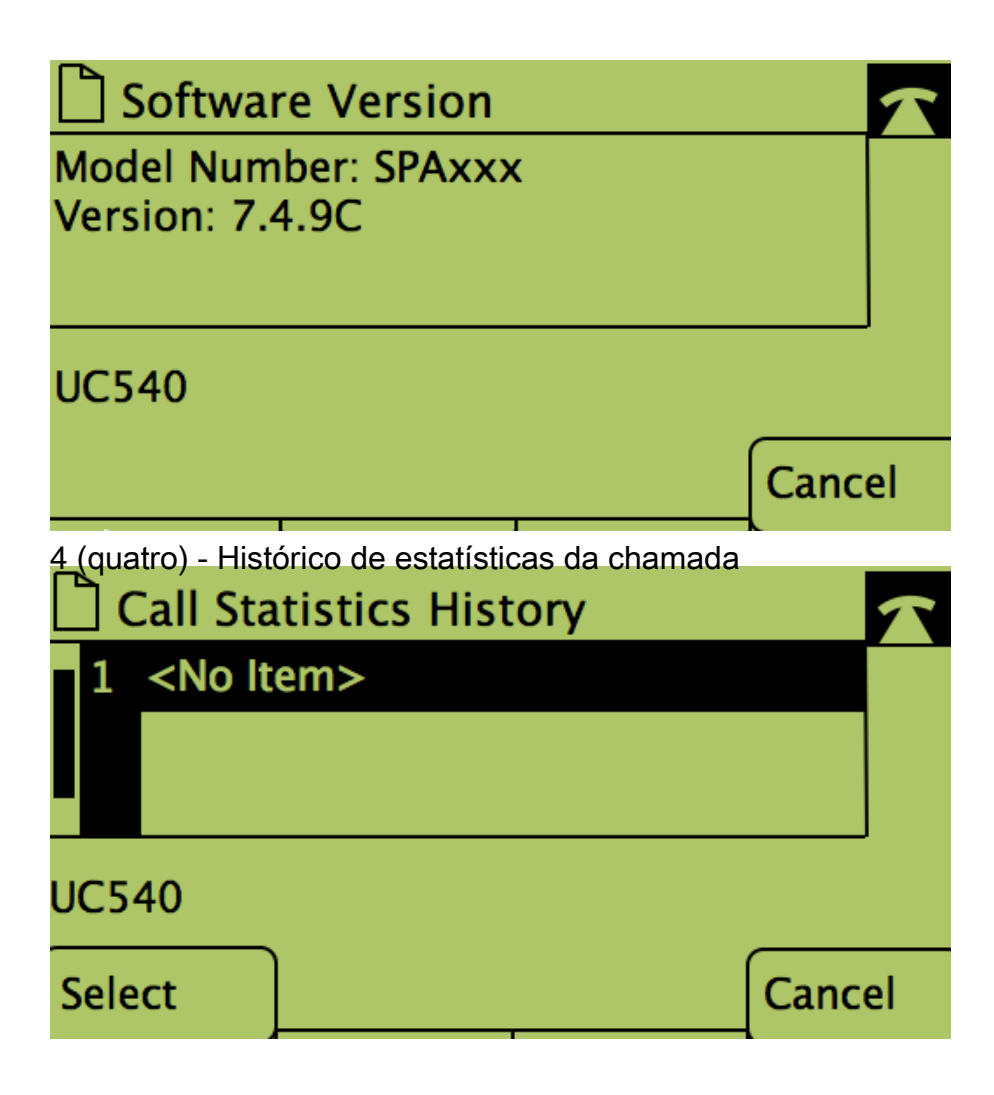